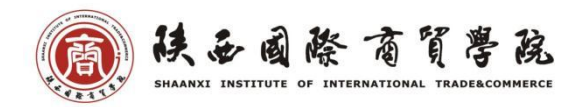

## 教师在线监考操作指南

一、PC 监考操作方法

1.在"考试"模块,点击"在线监考",进入监考列表。

| 在线监考 新建 试卷库<br>小周18会计 •                                                                                         | 美国文化课程口户                                                                                                    | 首页 | 活动 | 统计 | 资料 | 通知 | 作业考试 | 分组任务(F | PBL) | 讨论   | 答疑 | 管理 | 体验新 | 版 |
|----------------------------------------------------------------------------------------------------|----------------------------------------------------------------------------------------------------|----|----|----|----|----|------|--------|------|------|----|----|-----|---|
| 20-21-1美国文化试卷     *试时间: 2020-12-17 08:36 至 2020-12-19 08:36     *试任务点面分比: 0%     提交数: 1/2     状态: 进行中     1 份特批 | 小面18会计<br><b>20-21-1美国文化试卷</b><br>考试时间: 2020-12-17 08:36 至 2020-12-19 08:36<br>考试任务点百分比: 0%<br>建文数: 1/2<br>状态: 进行中<br><b>1</b> 份特批<br><b>6</b> |    |    |    |    |    |      |        |      | 在线监考 | Ť  | 新建 | 试卷库 |   |

## 2.在选择对应考试下,点击监考。

| 小阎18会计        | 可切换班级 |
|---------------|-------|
| 20-21-1美国文化试卷 | 监考    |
|               |       |

3.进入在线考场:

| 考试监控 - 2   | 0-21-1美 | 国文化试卷       |             |             |          |        |           |               | 8         | 3. 抓拍监控 | 留言板 异常            | 约析   | 刷新     | 返回          |
|------------|---------|-------------|-------------|-------------|----------|--------|-----------|---------------|-----------|---------|-------------------|------|--------|-------------|
| 小阎18会计     |         | •           |             |             |          |        |           |               |           |         |                   | 0    |        |             |
| 全部(2)<br>3 | 进行      | ī中(0) 已结    | 束(1) 未进入    | <b>\(1)</b> | 全部       | ▼<br>ĺ | \学生姓名、手机号 | 書、学号 直找       |           |         |                   |      | 总考试人数: | 2 导出数据<br>4 |
| 序号         | 姓名      | 学号          | 手机号         | 状态          | 进入时间     | ip     | 地区        | 考试方式          | 人脸识别情况 💠  | 切屏次数    | ↓ 切屏总时长(秒)<br>↓ ↓ | 是否标记 | ÷      | 操作          |
| □1         | 阎文静     | 13201703951 | 132****3951 | 已结束         | 08:44:10 | \$I₽   | 陕西        | 移动端           | 匹配正常      | 1       | 5                 | Ka   |        | 详情          |
| 2          | 李梅      | 0000001     | 136****4475 | 未进入         | -        | -      | -         | -             | -         | -       | -                 | ĸ    |        |             |
|            |         |             |             |             |          |        |           |               |           |         |                   |      |        |             |
| 🗌 全选       | 发送提醒    | 随时          |             |             |          |        | 2/2 每页5   | 読: 10 ▼ 上一页 1 | 下一页 转到: 1 | GO      |                   |      |        |             |

操作菜单:

刷新:刷新当前考试页面, 网页数据一般是静止数据, 需要获取最新情况可 以尝试刷新。比如:14:00 开始的考试, 监考老师在13:59 分进入无法查看监 考状态, 需要在14:00 以后刷新, 方能显示。

留言板:可查看考试过程中,考生反馈的信息;

异常分析:自动筛选呈现本场考试所有异常信息;

②抓拍监控:点击可以进入如下页面,具体查看考场内考生的最新抓拍结果。

③考场信息:在该处可以产看考场人员名单、考生基本信息、进入考试时间、 登录 ip、考试终端类型、人脸识别情况、切屏次数、切屏时长等信息。想要查看 某个考生的情况,可以点击对应考生后的"详情"(即图中④)查看。

点击详情显示如下,点击图中"刷新"按钮刷新当前考试页面,网页数据一般是静止数据,需要获取最新情况可以尝试刷新。

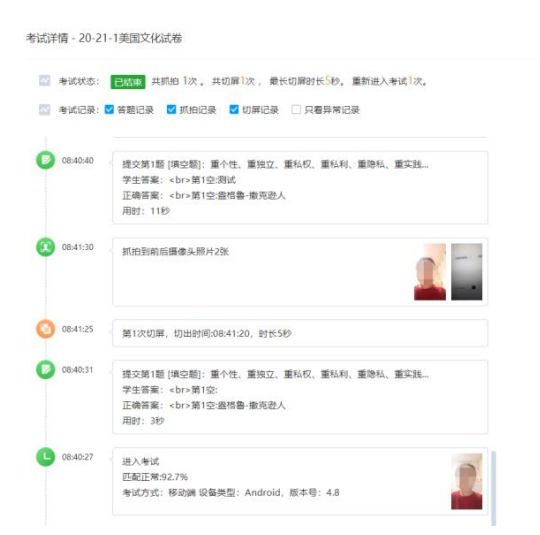

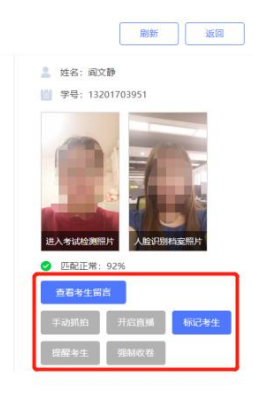

可在上图红框查看考生留言,进行强制收卷等操作。

注意:教师发布试卷时不设置考试过程中抓拍监控、考试过程中切屏控制 那么 PC 端在线监考模块无内容。

## 二、手机端监考操作方法

1. 教师在课程的考生模块对接可以看到发布的试卷。

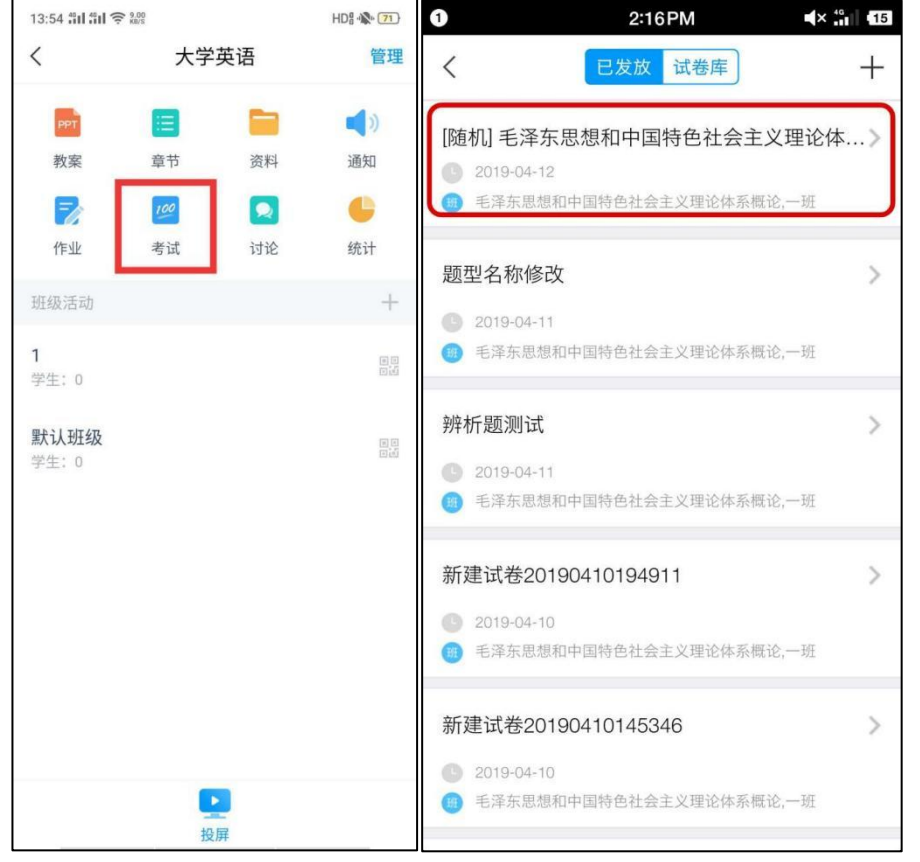

2. 点击想要查看的试卷,进入后可以看到蓝色的【提交】二字,点击【提交】 可查看具体学生的提交情况(已交/未交)。

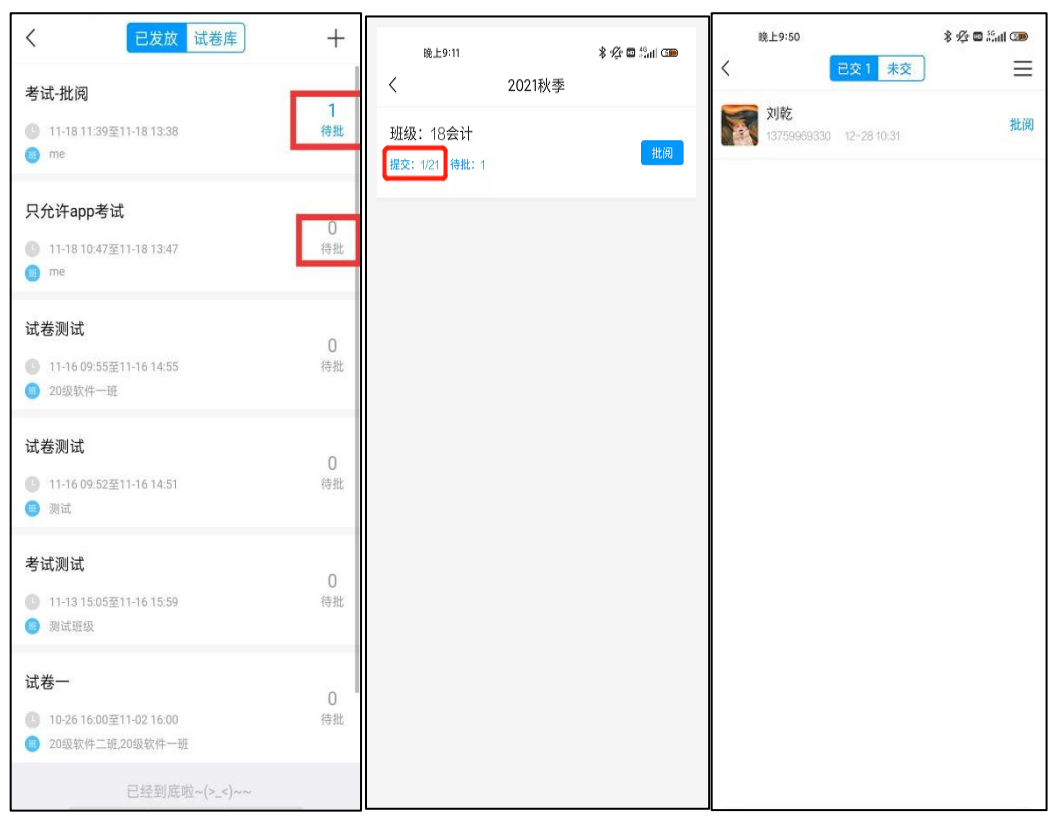

3. 点击右上角三道杠随后点击【监考】查看考试在考试过程中屏幕切出去几次来起到考试监控的作用。

| 晚上9:11                                                      | * 🕫 🖬 🕍 💷 🎟                                     | 中国移动                                                  | 10:50AM 🔹 🗢 📖 🖷                                    |
|-------------------------------------------------------------|-------------------------------------------------|-------------------------------------------------------|----------------------------------------------------|
| 晚上9:11     已交1 未交       ブジ乾     13759969330     12-28 10.31 | ※ ☆ ■ <sup>6</sup> atl Cm<br><u>当</u> 考<br>里设发放 | 中国移動   く   学生离开考试次数记录   2018121301   配会内   2018121305 | 10:50AM 《× 令) 《<br>监考<br>》<br>(高开1次 改卷<br>高开1次 已次至 |
|                                                             |                                                 |                                                       |                                                    |

4. 教师还可强制提交切出考试的学生的试卷,强制提交后,学生端会收到教师收卷的提示,无法再继续作答。

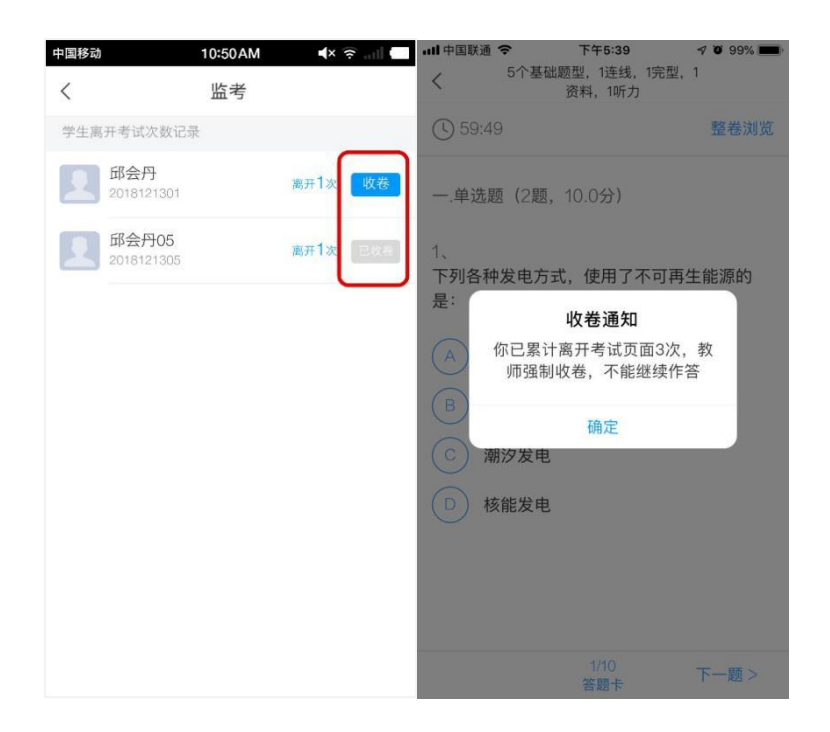

## 三、监考过程中的异常情况

考试过程中,学生离开考试页面打开其他应用会有切出记录。除此之外有电话打入、手机屏幕熄灭、考试页面出现弹窗等情况都会有切出记录。学生离开后 再回到考试页面,会有离开考试提示,详见下图。

学生考试切出次数只能用来评估学生是否有作弊嫌疑,具体情况需老师当面 与学生核实。

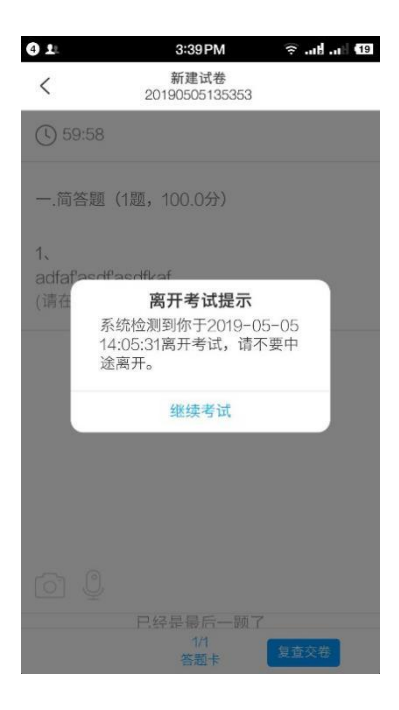

四、监考注意事项

1.考试前让学生确认好手机电量是否充足、网络连接是否通畅、
屏幕熄灭时间是否够长,以免影响正常考试。

 2.考试前规范考试纪律,告知学生考试切出后台会有记录,无故 切出太多次数老师会强制提交试卷。

 3.考试时若发现个别学生切出次数过多,最好当面与学生确认切 出原因后,再强制提交试卷,防止学生对老师的后续处理结果产生质 疑。